# Task 5. ..... Setting up an Authorized Representative.

An Authorized Representative (AR) can conduct business for you in the FDA FURLS AF/LACF module. They have access only in the manner that you allow. Subject to these restrictions, they can view, create, & delete filed processes. An Authorized Representative can do this with filings that they create. A Super Authorized Representative (SAR) can do this on any filing. A Read-Only Authorized Representative (ROAR) can only view filings.

To add me as an authorized representative,

- 1. 🔁 Login to your account. Don't forget to check the 18 USC \$1001 🗹 I understand. box
- 2. Select Acidified/Low-Acid Canned Foods Registration and Process Filing
- 3. From the AF/LACF Main Menu, select Access AF/LACF Process Filing

| AF/LACF MAIN MENU                   |                                                                                                    |
|-------------------------------------|----------------------------------------------------------------------------------------------------|
| Register Food Canning Establishment | For more information about Regulations, Guidance and Compliance please click here.                                                    |
| Change Registration                 | Click here to refer to the precursor questions.                                                                                       |
| Search Establishment Registrations  | Please Note:                                                                                                    |
| Access AF/LACP Process Filing       | The system will automatically time out if there is no activity for<br>minutes and you will need to re-do your work from the beginning |
| Lookup FCE/SID                      |                                                                                                    |

4. Select >> Manage User Role and Access

|                                                                                                    | Get Help 🕜 |
|----------------------------------------------------------------------------------------------------|------------|
| Note: If you have any questions on how to fill out the process filing form, you may send your questions to: LACFTechnical@fda.hhs.gov |            |
| FCE:<br>Establishment:                                                                                                    |            |
|                                                                                                    |            |
|                                                                                                    |            |
| Draft Filed Filed with Inguiry Cancelled Archived                                                                                     |            |
|                                                                                                    |            |
| >> Create/Submit A New Process Filing >> Cancel Process Filing >> Manage User Role and Access                                         |            |
| The first Main 1                                                                                                    |            |

5. Select >> Add User

| AF/LAC                                                               | Acidified/Low Acid           | A.              | FDA         | >> FURLS HOME<br>>> REFLACE HOME |
|----------------------------------------------------------------------|------------------------------|-----------------|-------------|----------------------------------|
| HI / LILLO                                                           |                              |                 |             |                                  |
|                                                                      |                              |                 |             | Gel Help 🕜                       |
|                                                                      |                              |                 |             |                                  |
| FCE Number:                                                          |                              |                 |             |                                  |
| FCE Number:                                                          | e been added in the LACF sys | tem. Please add | a user by   | clicking on                      |
| FCE Number:<br>Note: Currently no users have<br>the Add User button. | e been added in the LACF sys | tem. Please add | l a user by | clicking on                      |
| FCE Number:<br>Note: Currently no users have<br>the Add User button. | e been added in the LACF sys | tem. Please add | l a user by | clicking on                      |
| FCE Number:<br>Note: Currently no users have<br>the Add User button. | e been added in the LACF sys | tem. Please add | l a user by | clicking on                      |
| FCE Number:<br>Note: Currently no users have<br>the Add User button. | e been added in the LACF sys | tem, Please add | l a user by | clicking on                      |

6. Add my email as DAVE@AARDVARKASSOC.COM. Any other email for me will bounce. Select Super Authorized Representative (preferred) or Authorized Representative Then select >> Continue.

|                                                                                                    |                                                                                                    | 9                                                                                                    | et Help                                |
|----------------------------------------------------------------------------------------------------|----------------------------------------------------------------------------------------------------|----------------------------------------------------------------------------------------------------|----------------------------------------|
| FCE Number:                                                                                                   |                                                                                                    |                                                                                                    |                                        |
|                                                                                                    |                                                                                                    |                                                                                                    | _                                      |
| Add New Users                                                                                                 |                                                                                                    |                                                                                                    |                                        |
|                                                                                                    |                                                                                                    |                                                                                                    |                                        |
| and New York and Street Street                                                                                |                                                                                                    |                                                                                                    |                                        |
| ote: Please make sure to                                                                                      | enter the correct and value                                                                                   | d email address for the new user. Once you t                                                                                                    | press the                              |
| ote: Please make sure to<br>ubmit button, an email(s)<br>RL, her/his user Id would                            | enter the correct and valid<br>with a URL would be sent<br>be added into the LACF sy                          | email address for the new user. Once you p<br>to the entered email addresses. Once user o<br>stem.                                                                                                    | press the<br>clicks on                 |
| l <b>ote:</b> Please make sure to<br>ubmit button, an email(s)<br>RL, her/his user Id would                   | enter the correct and vali<br>with a URL would be sent<br>be added into the LACF sy                           | d email address for the new user. Once you p<br>to the entered email addresses. Once user p<br>stem.                                                                                                    | press the<br>clicks on                 |
| lote: Please make sure to<br>ubmit button, an email(s)<br>RL, her/his user Id would<br>E:                     | enter the correct and valu<br>with a URL would be sent<br>be added into the LACF sy<br>mail Address           | d email address for the new user. Once you p<br>to the entered email addresses. Once user o<br>stem.<br>Authorized Roles                                                                                                    | press the<br>clicks on                 |
| ote: Please make sure to<br>ubmit button, an email(s)<br>RL, her/his user Id would<br>Er<br>DAVE@AARDVARKASS( | enter the correct and vali<br>with a URL would be sent<br>be added into the LACF sy<br>mail Address<br>OC.COM | d email address for the new user. Once you p<br>to the entered email addresses. Once user o<br>stem.<br>Authorized Roles                                                                                                    | press the clicks on                    |
| ote: Please make sure to<br>ubmit button, an email(s)<br>RL, her/his user Id would<br>Er<br>DAVE@AARDVARKASS( | enter the correct and vali<br>with a URL would be sent<br>be added into the LACF sy<br>mail Address<br>OC.COM | d email address for the new user. Once you p<br>to the entered email addresses. Once user o<br>stem.<br>Authorized Roles<br>- Please Select<br>- Please Select                                                                                                | press the<br>clicks on                 |
| ote: Please make sure to<br>ubmit button, an email(s)<br>RL, her/his user Id would<br>Er<br>DAVE@AARDVARKASS( | enter the correct and vali<br>with a URL would be sent<br>be added into the LACF sy<br>mail Address<br>OC.COM | d email address for the new user. Once you p<br>to the entered email addresses. Once user o<br>stem.<br>Authorized Roles<br>                                                                                                    | press the<br>clicks on<br>ve           |
| lote: Please make sure to<br>ubmit button, an email(s)<br>RL, her/his user Id would<br>E<br>DAVE@AARDVARKASS( | enter the correct and vali<br>with a URL would be sent<br>be added into the LACF sy<br>mail Address<br>OC.COM | demail address for the new user. Once you p<br>to the entered email addresses. Once user of<br>stem.  Authorized Roles                                                                                                    | press th<br>clicks on<br>ve            |
| ote: Please make sure to<br>ubmit button, an email(s)<br>RL, her/his user Id would<br>Er<br>DAVE@AARDVARKASS( | enter the correct and vali<br>with a URL would be sent<br>be added into the LACF sy<br>nail Address<br>OC.COM | d email address for the new user. Once you p<br>to the entered email addresses. Once user o<br>stem.  Authorized Roles  - Please Select  - Please Select  Super Authorized Representative<br>Authorized Representative<br>Read Only Authorized Representative | press th<br>clicks or<br>ve<br>ntative |

7. If the add was successful, you will see my email & role. Press **Sector** or **Reset to Main** 

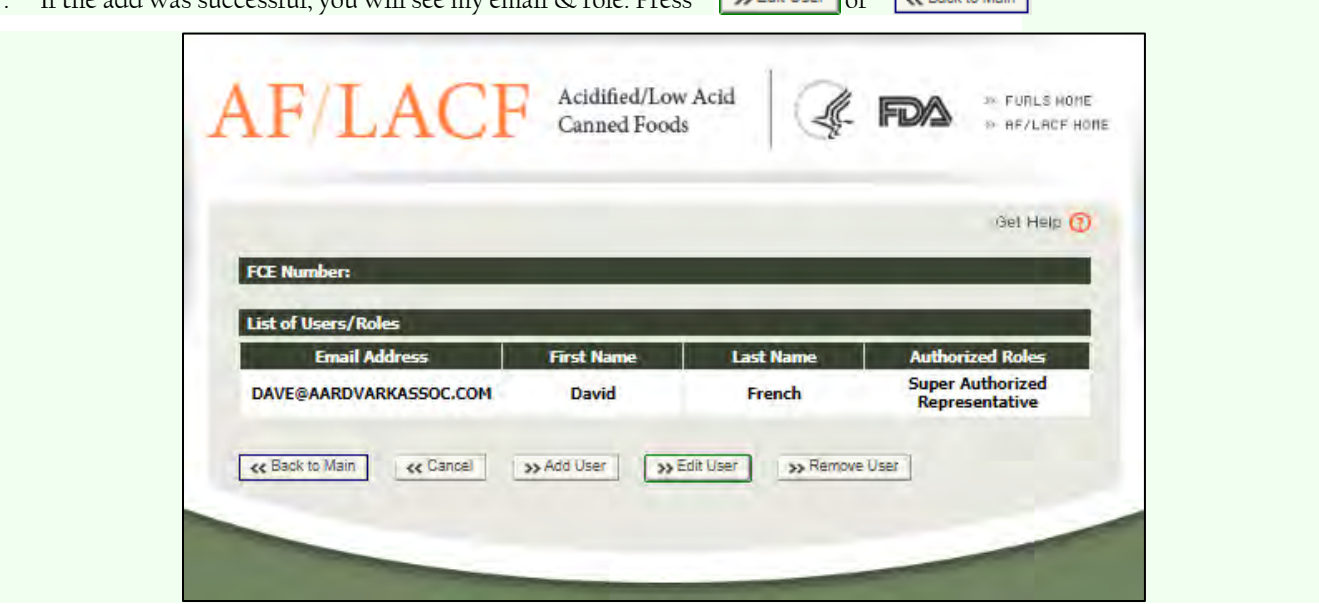

# Task 6. ..... Qualified Facility Attestation

21 CFR §117 (Preventive Controls for Human Food) is the primary set of regulations for domestic food processors through the Food Safety Modernization Act (FSMA). It is a large regulation, spanning 41 pages in the April 2022 edition of 21 CFR. [21 CFR §114 (Acidified Foods) spans 7 pages, a manageable size for small-scale producers]. Acidified foods producers may be subject to some, if not all, of its provisions.

The Preventive Controls Rule consists of the following sections:

- □ Subpart A—General Provisions (12 pages)
- □ Subpart B—Current Good Manufacturing Practice (8 pages)
- □ Subpart C—Hazard Analysis & Risk-Based Preventive Controls (9 pages)
- □ Subpart D—Modified Requirements (3 pages)
- □ Subpart E—Withdrawal of a Qualified Facility Exemption (4 pages)
- □ Subpart F—Requirements Applying to Records That Must Be Established & Maintained (2 pages)
- □ Subpart G—Supply-Chain Program (7 pages)

Many small-scale producers (Qualified Facilities) are partially exempt from the Subparts C & G, the two largest subparts, **but only if they register for the exemption** in the form of a Qualified Facility Attestation (<u>FDA Form 3942a</u>). Only 10% of all Qualified Facilities file for the exemption. Attestation must also be renewed every 2 years. The form is due 31 July of the year of filing.

A Qualified Facility is a very small business with either

(a) a 3-year average of \$1,000,000 (2011 dollars) sales plus the market value of food processed and not for sale, or

- (b) both of the following apply:
  - (1) gross direct-to-consumer sales exceed all other sales, and
  - (2) total gross sales are less than \$500,000 (2011 dollars).

In place of Subpart C, Qualified Exempt Facilities need to follow pertinent state/local/tribal requirements, or in the absence of these, must prepare an abbreviated Food Safety Plan.

RØ

To complete the attestation,

- 1. E Login to your account. Don't forget to check the 18 USC \$1001 I understand, box
- 2. Select **Qualified Facility Attestation**.
- 3. Select Initial Registation.
- 4. Select **O** Qualified Facility for Human Food
- 5. Complete the facility registration information exactly as it appears in your <u>Food Facility Registration</u>. You will need your eleven digit FFR№.
- 6. Select one of the qualification statements [21 CFR \$117.5(a)].
- 7. Select one of the food safety compliance statements [21 CFR \$117.201(a)(2)].
- 8. Select **▶** Submit

# Supplemental tasks

### Appendix A..... Updating system access

If you need to update your system access,

- 1. E Login to your account. Don't forget to check the 18 USC \$1001 I understand. box
- 2. This brings you to the Account Management page (FURLS home). Select Update System Access.

| Edit Account Profile    |
|-------------------------|
| Change My Password      |
| Update System Access    |
| Create a Subaccount     |
| Deactivate a Subaccount |
| Reactivate a Subaccount |

- 3. Select the system that you need to access
- 4. Select Submit
- 5. Select the module that you next wish to visit.

# Appendix B. ..... Biennial FFR renewal

Every two years, before 31 December of each even-numbered year, you will need to renew your FFR up to six months before the deadline.

To do so,

- 9. E Login to your account. Don't forget to check the 18 USC \$1001 🗹 I understand. box
- 10. Select 🔽 Food Facility Registration
- 11. Select Biennial Registration Renewal.

| Seree Plotiniai - togiotiatio | ritonowa.                                            |                                                                                                    |                                                                                                    |                                                                                                    |
|-------------------------------|------------------------------------------------------|----------------------------------------------------------------------------------------------------|----------------------------------------------------------------------------------------------------|----------------------------------------------------------------------------------------------------|
|                               |                                                      | FFR Home                                                                                                    |                                                                                                    |                                                                                                    |
|                               |                                                      | Biennial Registration Renew                                                                                 | ai                                                                                                    |                                                                                                    |
|                               |                                                      | Register a Food Facility                                                                                    |                                                                                                    |                                                                                                    |
|                               |                                                      | Update Facility Registration                                                                                |                                                                                                    |                                                                                                    |
| Select the Registration Nu    | mber                                                 |                                                                                                    |                                                                                                    |                                                                                                    |
| Registration U                | Facility Name                                        | ļţ                                                                                                    | Facility Address                                                                                                    | 1t                                                                                                    |
| 12345678901                   | Facility name h                                      | iere                                                                                                    | Facility address here                                                                                                    |                                                                                                    |
|                               | Select the Registration Nu<br>Registration<br>Number | Select the Registration Number<br>Registration<br>Number<br>Facility Name<br>12345678901<br>Facility name h | FFR Home         Biennial Registration Renewa         Register a Food Facility         Update Facility Registration         Select the Registration Number         Registration         Facility Name         12345678901         Facility name here | FFR Home         Biennial Registration Renewal         Register a Food Facility         Update Facility Registration         Select the Registration Number         Registration Number         Image: Select the Registration         Facility Name         Image: Select the Registration         Registration         Image: Select the Registration         Select the Registration         Image: Select the Registration         Image: Select the Registraticon         Image: Select the |

- 13. Review your registration on the review page (page 39). Only sections marked 🖊 Edit may be changed.
- 14. When you are satisfied with your information, press O Submit .
- 15. You shoud get a **Registration Renewal Successful√** message. If you wish to view your registration, select View Complete Registration.

#### **Biennial Registration Renewal**

| URLS Food Facility Re                                                                                      | gistration                                                                               |                                                                 | FURLS Home   FF               | R Hom |
|----------------------------------------------------------------------------------------------------|------------------------------------------------------------------------------------------|-----------------------------------------------------------------|-------------------------------|-------|
| ood Facility Registration                                                                                  |                                                                                          |                                                                 |                               | 0     |
| FFR Home > Biennial Registration Renewal                                                                   |                                                                                          |                                                                 |                               |       |
| Section 1 Section 2-4 Section 5-                                                                           | -7 Section 8-9 Section 9a-9b                                                             | ✓ Section 10 ✓ Section                                          | 11-12 Review                  |       |
| Please review your registration i<br>accurate. If all information is con<br>below. To make changes to a se | information. All informati<br>rrect, click the Submit Bie<br>ction, click the Edit butto | on submitted must<br>ennial Registration<br>n for that section. | be true and<br>Renewal button |       |
| Abbreviated Biennial Renewal Proces                                                                        | 55                                                                                       |                                                                 |                               |       |
| Date                                                                                                    | Created by                                                                               |                                                                 |                               |       |
| Created Date                                                                                               | Registration Rer                                                                         | newed Date                                                      |                               |       |
| Registration Expiration Date 2024-12-31                                                                    |                                                                                          |                                                                 |                               |       |
| Last Updated                                                                                               |                                                                                          |                                                                 |                               |       |
| Registration Status<br>VALID                                                                               |                                                                                          |                                                                 |                               |       |
| Registration Status Reason<br>Initial registration                                                         |                                                                                          |                                                                 |                               |       |
| Is this facility engaged in the manufacturing/p<br>United States?<br>Ves No                                | processing, packing, or holding of fo                                                    | ood for human or animal c                                       | onsumption in the             |       |
| Section 1: Type of Registratio                                                                             | on                                                                                       |                                                                 |                               |       |
| Facility Location : Domestic Registration                                                                  |                                                                                          |                                                                 |                               |       |
| UPDATE OF REGISTRATION INFORMATI                                                                           | ION: Registration Number:                                                                | Pin No                                                          | Modify Pin                    |       |
| Are you the new owner of a previously regis                                                                | stered facility?                                                                         |                                                                 |                               |       |
| Yes No                                                                                                    |                                                                                          |                                                                 |                               |       |
| Previous Owner's Title:<br>Previous Owner's Name :<br>Provious Owner's Name :                              |                                                                                          |                                                                 |                               |       |

# Appendix C..... Viewing & printing filings

Electronic filings are the electronic equivalents of FDA Forms 2541e-h. They contain all critical factors for your process, along with explanatory notes. As an acidified foods processor, your filings will be on FDA Form 2541e.

You can (& periodically should) view the filings that have been submitted on your behalf so that

- a. You can verify their accuracy,
- b. You can confirm your process parameters, including critical factors,
- c. You can assure that you are keeping adequate records, &
- d. You have a copy on-hand shoud the FDA or your state inspector come to visit.

You should print a copy of each filing, including any attachments such as process sources (scheduled process letters) (2541e Section F), & other documents that may be attached at the end (2541e Section J).

Filings are identified by the five-digit FCE & an eight-digit Submission Identifier (SID). Correspondence with the FDA Should include both. The SID is built as follows: yyyymmddnnn (year, month, day, sequence within the day). For ease of reading, I often write the SID as yyyy-mm-dd/nnn: 2023-03-04/001, for example. Each day, the sequence starts over at 001 & increments one process at a time. When I manage a group of processes for you, I assign each process a sequence, & file in a way that preserves the sequence, allowing easier process tracking. Each container size for a product must have a separate SID.

To access your filings:

1. E Login to your account. Don't forget to check the 18 USC \$1001 V lunderstand, box.

| 2. | Select | Acidified/Low-Acid Canned Foods Re<br>and Process Filing | egistration                         |  |
|----|--------|----------------------------------------------------------|-------------------------------------|--|
| 3. | Select | Access AF/LACF Process Filing                            |                                     |  |
|    |        |                                                          | AF/LACF MAIN MENU                   |  |
|    |        |                                                          | Register Food Canning Establishment |  |
|    |        |                                                          | Change Registration                 |  |
|    |        |                                                          | Search Establishment Registrations  |  |
|    |        |                                                          | Access AF/LACF Process Filing       |  |
|    |        |                                                          | Lookup FCE/SID                      |  |

- 4. If you have more than one FCE, select the FCE for which you want to view submissions.
- 5. >> Continue.

6. Select the folder that you wish to visit.

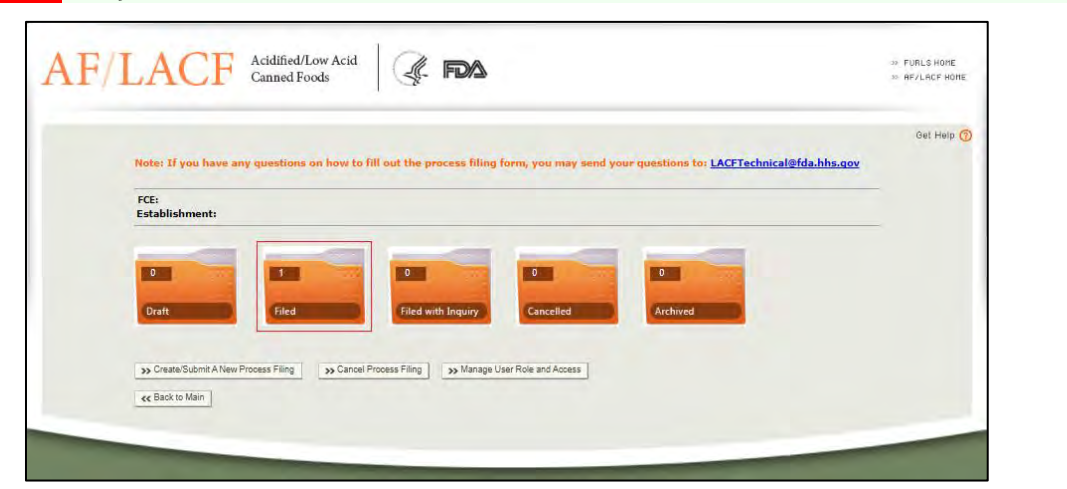

7. Select >> View or >> Print.

| ٩F              | /LA         | CF      | Acidified/Lo<br>Canned Foo | w Acid<br>ds           | G.         | FDA           |              |             |         |           |         |                       |          |        | ⇒ FURLS HOME<br>⇒ RF7ERCF HOM |
|-----------------|-------------|---------|----------------------------|------------------------|------------|---------------|--------------|-------------|---------|-----------|---------|-----------------------|----------|--------|-------------------------------|
|                 |             |         |                            |                        |            |               |              |             |         |           |         |                       |          |        | Get Help (                    |
| TATUS: 1<br>CE: | FILED       |         |                            |                        |            |               |              |             |         |           |         |                       |          |        |                               |
| ck to Folde     | er Menu     |         |                            |                        |            |               |              |             |         |           |         |                       |          |        |                               |
|                 |             |         | Dabatarian                 | Parties                | Dourse (   | Provence      | Culture      | Carline     | Carlina | Carthings | Cantone | Container             | Carthian |        | 1-1011                        |
|                 | sid         | Inquiry | Date                       | Name                   | Electronic | Method        | Туре         | Shape       | Length  | Width     | Height  | Cylindrical<br>Height | Diameter | Volume | Туре                          |
| 0               | 20220607001 |         | 06/07/2022                 | Tomato-<br>based sauce | E          | Acidification | Ceramic/Glas | Cylindrical | 1       |           |         | 308                   | 214      |        |                               |

8. So View allows you to view the filing before (optionally) printing it. So Print goes straight to a print dialog. A sample printout is shown on pages

# <u>Filing view (1st part)</u>

|                                                                                                    | >> FURLS HOME   |
|----------------------------------------------------------------------------------------------------|-----------------|
| AI'/LACI' Canned Foods                                                                                                    | >> RF/LACF HOME |
|                                                                                                    | Get Help 🕜      |
|                                                                                                    |                 |
| FOOD PROCESS FILING FOR ACIDIFIED METHOD (FORM FDA 2541a)                                                                                                    |                 |
| DEPARTMENT OF HEALTH AND HUMAN SERVICES                                                                                                    |                 |
| Food and Drug Administration                                                                                                    |                 |
| Food Process Filing for Acidined Nethod (Form FUA 25418)<br>Note: There are separate process filing forms for each of the following: Food Process Filing for Low-Acid Retorted Method (Form FDA                                                                                                    |                 |
| 2541d); Food Process Filing for Acidified Method (Form FDA 2541e); Food Process Filing for Water Activity/Formulation Control<br>Method (Form FDA 2541f); and Food Process Filing for Low-Acid Aseptic Systems (Form FDA 2541g).                                                                                                    |                 |
| USE FDA INSTRUCTIONS ENTITLED "Instructions for Electronic Submission of Form FDA 2541e (Food Process Filing for Acidified<br>Method)"                                                                                                    |                 |
| Food Canning Establishment (FCE) Number:                                                                                                    |                 |
| Submission Identifier (SID): 20220807001 (YYYYMDDD###)                                                                                                    |                 |
|                                                                                                    |                 |
| SECTION A PRODUCT INFORMATION                                                                                                    |                 |
| Note: Section A.1 (Food Product Group) requests optional information.                                                                                                    |                 |
| 1. (Optional) Select one Food Product Group. If there is no single best Food Product Group that applies, select Other.                                                                                                    |                 |
| Gravies/Sauces (spaghetti sauce, mushroom gravy)                                                                                                    |                 |
| z. Enter Product Name (e.g., salsa (milo, medium, not), arcichokes (mannaced), peppers (red or green), ecc.).<br>Tomato-based sauce (acidified)                                                                                                    |                 |
| 3. What is the form of the product?                                                                                                    |                 |
| 🖾 Paste/Puree                                                                                                    |                 |
| 4. What is the packing medium?                                                                                                    |                 |
| Ci None                                                                                                    |                 |
| SECTION B GOVERNING REGULATION                                                                                                    |                 |
|                                                                                                    |                 |
| Select one:                                                                                                    |                 |
| 1. 🖗 Acidified (Product is an acidified food and is governed by 21 CFR 108.25 and 21 CFR Part 114)<br>2. O Voluntary (The processor has concluded that the product is not an acidified food. The processor is voluntarily submitting process                                                                                                    |                 |
| information about the product to facilitate FDA determinations regarding the regulatory status of the product.) If you select this choice,<br>attach documentation to support the determination that the product is not an addified food such as a list of ingredients with the pH and weight % of each<br>ingredient and the finished equilibrium oH. If the product agneers to be a formented food, include a detailed process flow diagonar of formentation of<br>the product of the product of the product agneers to be a formented food, include a detailed process flow diagonar of formentation of<br>the product of the product of the product of the product of the product of the product.) If you select this formentation and the product of the product of the |                 |
| processes, including the pH at each step.                                                                                                    |                 |
|                                                                                                    |                 |
| Note: If the product is not packaged in one of the container types identified below, select Other.                                                                                                    |                 |
| Select one:                                                                                                    |                 |
| 1. O Aluminum/Tinplate/Steel Can                                                                                                    |                 |
| 2. Ceramic/Class a) What is the shape of the container? (Select one) Cylindrical                                                                                                    |                 |
| b) Do you use perforated divider plates? O Ves ® No                                                                                                    |                 |
| c) Is overpressure used during the processing of the product to maintain container integrity? Ves III No (If using a Process Mode of: Batch Adjustion: Hudrostatic Benom: or Still Renom: continue to r. Sicclay and any continue to Continue to Continu                  |                 |
| D.) ii. What is the percent (%) headspace?                                                                                                    |                 |
| iii. What is the minimum initial temperature?                                                                                                    |                 |
| 3. Flexible Pouch                                                                                                    |                 |
| 4. Retortable Paperboard Carton<br>5. Rigid Container (industrial size)                                                                                                    |                 |
| 6. Semi-Rigid                                                                                                    |                 |
| 7. Other                                                                                                    |                 |
| SECTION D CONTAINER SIZE                                                                                                    |                 |
|                                                                                                    |                 |
| Note: You are required to complete either D.1 (Dimensions) or D.2 (Volume). You may complete D.2 if you intend to select the thermal<br>process mode in Section G as: 1) High Temperature Short Time (HTST): 2) Hot Fill and Hold; or 3) Steam Jacketed Kettle.                                                                                                    |                 |
| If you are completing D.2 because you intend to select HTST, Hot Fill and Hold, or Steam Jacketed Kettle, and if 1) your product is a cheese<br>product under Section A.1, and 2) you have identified "Other" under Section C, you may indicate "Not Applicable" in your response to D.2. In<br>all other circumstances, if you are completing D.2 in accordance with the directions in azarcanah 1. you may not select "Not Anoli-Table."                                                                                                    |                 |
| For all other circumstances, complete D.1. Section D.3 (net weight) is optional information.                                                                                                    |                 |
| 1. Dimensions: <u>Container Dimension Assistance</u>                                                                                                    |                 |
| a) 214 Diameter 308 Height (Use for cylindrical shapes) (see accompanying instructions for proper coding)                                                                                                    |                 |
| 2. Volume: Select one) Please Select V                                                                                                    |                 |
| 3. Net Weight (Ontional)                                                                                                    |                 |

<u>Filing view (next part)</u>

|                                                                                                    | 1. What is the nat                                                                                                    | tural pH of the low-acid                                                                                                    | ingredient(s) before aci                                                                                                    | idification? 5                                                                                                    | 5                                                                                                    |                                                                                                    |                                                                                                    |                                                                                                    |                                                                                                    |                                       |                                            |
|----------------------------------------------------------------------------------------------------|----------------------------------------------------------------------------------------------------|----------------------------------------------------------------------------------------------------|----------------------------------------------------------------------------------------------------|----------------------------------------------------------------------------------------------------|----------------------------------------------------------------------------------------------------|----------------------------------------------------------------------------------------------------|----------------------------------------------------------------------------------------------------|----------------------------------------------------------------------------------------------------|----------------------------------------------------------------------------------------------------|---------------------------------------|--------------------------------------------|
|                                                                                                    | 2. What is the fini                                                                                                    | ished equilibrium pH of                                                                                                    | the product after acidifi                                                                                                    | ration? 4 20                                                                                                    |                                                                                                    |                                                                                                    |                                                                                                    |                                                                                                    |                                                                                                    |                                       |                                            |
|                                                                                                    | 2. What is the ma                                                                                                    | wimum time it takes for                                                                                                    | s the product to achieve                                                                                                    | the finished equilibriu                                                                                                    | m pH of 4 60 or                                                                                                    | lower? 5                                                                                                    | linutor M                                                                                                    |                                                                                                    |                                                                                                    |                                       |                                            |
|                                                                                                    | s. what is the ma                                                                                                    |                                                                                                    | The product to achieve                                                                                                    | the mislied equilibriu                                                                                                    | in pri ol 4.00 ol                                                                                                    |                                                                                                    | indues +                                                                                                    |                                                                                                    |                                                                                                    |                                       |                                            |
|                                                                                                    | 4. Method of Acid                                                                                                    | inication: (Select one)                                                                                                    | Direct Batch                                                                                                    | V                                                                                                    |                                                                                                    |                                                                                                    |                                                                                                    |                                                                                                    |                                                                                                    |                                       |                                            |
|                                                                                                    | 5. Aciditying Agen                                                                                                    | tt(s): (Select all that a                                                                                                    | арріу)                                                                                                    |                                                                                                    |                                                                                                    |                                                                                                    |                                                                                                    |                                                                                                    |                                                                                                    |                                       |                                            |
|                                                                                                    | Citric Ad                                                                                                    | id                                                                                                    |                                                                                                    |                                                                                                    | Tomato Product                                                                                                    | (s)                                                                                                    |                                                                                                    |                                                                                                    |                                                                                                    |                                       |                                            |
|                                                                                                    | 6. Microbial Pres                                                                                                    | servative(s) critical to                                                                                                    | the scheduled process:                                                                                                    | (Select all that appl                                                                                                    | ly and enter pe                                                                                                    | rcent concentration(                                                                                                    | s))                                                                                                    |                                                                                                    |                                                                                                    |                                       |                                            |
|                                                                                                    | Microbial Preser                                                                                                    | rvative                                                                                                    | Concentration (%)                                                                                                    |                                                                                                    |                                                                                                    |                                                                                                    |                                                                                                    |                                                                                                    |                                                                                                    |                                       |                                            |
|                                                                                                    | None                                                                                                    |                                                                                                    |                                                                                                    |                                                                                                    |                                                                                                    |                                                                                                    |                                                                                                    |                                                                                                    |                                                                                                    |                                       |                                            |
| s                                                                                                    | ECTION F PROCES                                                                                                    | SS SOURCE                                                                                                    |                                                                                                    |                                                                                                    |                                                                                                    |                                                                                                    |                                                                                                    |                                                                                                    |                                                                                                    |                                       |                                            |
|                                                                                                    | 1. When is she De                                                                                                    |                                                                                                    |                                                                                                    |                                                                                                    |                                                                                                    |                                                                                                    |                                                                                                    |                                                                                                    |                                                                                                    |                                       |                                            |
|                                                                                                    | David A French Pl                                                                                                    | hD CFS PCQI Aardvark                                                                                                    | Associates 866-539-277                                                                                                    | /1                                                                                                    |                                                                                                    |                                                                                                    |                                                                                                    |                                                                                                    |                                                                                                    |                                       |                                            |
|                                                                                                    | Attach supp                                                                                                    | ort documentation:                                                                                                    |                                                                                                    |                                                                                                    |                                                                                                    |                                                                                                    |                                                                                                    |                                                                                                    |                                                                                                    |                                       |                                            |
|                                                                                                    |                                                                                                    |                                                                                                    | File Name                                                                                                    |                                                                                                    |                                                                                                    |                                                                                                    | File Size (MB)                                                                                                    |                                                                                                    |                                                                                                    |                                       |                                            |
|                                                                                                    |                                                                                                    | Sauce S                                                                                                    | Total Size:                                                                                                    | - 2022-06-07.pdf                                                                                                    |                                                                                                    |                                                                                                    | 0.2831                                                                                                    |                                                                                                    |                                                                                                    |                                       |                                            |
|                                                                                                    |                                                                                                    |                                                                                                    |                                                                                                    |                                                                                                    |                                                                                                    |                                                                                                    |                                                                                                    |                                                                                                    |                                                                                                    |                                       |                                            |
|                                                                                                    | 2. What is the da                                                                                                    | te of the Process Sourc                                                                                                    | e Document (mm/dd/yy                                                                                                    | yy)? 08/07/2022                                                                                                    |                                                                                                    |                                                                                                    |                                                                                                    |                                                                                                    |                                                                                                    |                                       |                                            |
| 5                                                                                                    | ECTION G PROCE                                                                                                    | SS MODE                                                                                                    |                                                                                                    |                                                                                                    |                                                                                                    |                                                                                                    |                                                                                                    |                                                                                                    |                                                                                                    |                                       |                                            |
|                                                                                                    |                                                                                                    |                                                                                                    |                                                                                                    |                                                                                                    |                                                                                                    |                                                                                                    |                                                                                                    |                                                                                                    |                                                                                                    |                                       |                                            |
|                                                                                                    | G. Process Mod                                                                                                    | de: (Select one)                                                                                                    |                                                                                                    |                                                                                                    |                                                                                                    |                                                                                                    |                                                                                                    |                                                                                                    |                                                                                                    |                                       |                                            |
|                                                                                                    | Hot Fill and Ho                                                                                                    | old                                                                                                    |                                                                                                    |                                                                                                    | ~                                                                                                    |                                                                                                    |                                                                                                    |                                                                                                    |                                                                                                    |                                       |                                            |
|                                                                                                    |                                                                                                    |                                                                                                    |                                                                                                    |                                                                                                    |                                                                                                    |                                                                                                    |                                                                                                    |                                                                                                    |                                                                                                    |                                       |                                            |
|                                                                                                    |                                                                                                    |                                                                                                    |                                                                                                    |                                                                                                    |                                                                                                    |                                                                                                    |                                                                                                    |                                                                                                    |                                                                                                    |                                       |                                            |
| S                                                                                                    | ECTION H CONTAI                                                                                                    | NER AND CONTAINER (                                                                                                    | CLOSURE TREATMENT                                                                                                    |                                                                                                    |                                                                                                    |                                                                                                    |                                                                                                    |                                                                                                    |                                                                                                    |                                       |                                            |
|                                                                                                    |                                                                                                    |                                                                                                    |                                                                                                    |                                                                                                    | (                                                                                                    |                                                                                                    |                                                                                                    |                                                                                                    |                                                                                                    |                                       |                                            |
|                                                                                                    | Complete this se                                                                                                    | ection UNLY for Proce                                                                                                    | ess Modes: 1) High Te                                                                                                    | emperature Short Ti                                                                                                    | me (HTST); 2)                                                                                                    | Hot Fill and Hold; 3)                                                                                                    | Steam Jacketed K                                                                                                    | ettie.                                                                                                    |                                                                                                    |                                       |                                            |
|                                                                                                    | Describe now the                                                                                                    | container, neadspace, a                                                                                                    | and interior surface (the                                                                                                    | surraces that are in c                                                                                                    | ontact with the                                                                                                    | rood) of the container o                                                                                                    | iosure are treated. (                                                                                                    | Select one)                                                                                                    |                                                                                                    |                                       |                                            |
|                                                                                                    | 1. Aseptic                                                                                                    | ally Filled:                                                                                                    |                                                                                                    |                                                                                                    |                                                                                                    |                                                                                                    |                                                                                                    |                                                                                                    |                                                                                                    |                                       |                                            |
|                                                                                                    | 3. Hot Fill                                                                                                    | and Hold:                                                                                                    |                                                                                                    |                                                                                                    |                                                                                                    |                                                                                                    |                                                                                                    |                                                                                                    |                                                                                                    |                                       |                                            |
|                                                                                                    | <ul> <li>a) What</li> <li>179</li> </ul>                                                                                                    | is the temperature of t                                                                                                    | he product in the contai<br>Fahrenheit)                                                                                                    | ner at the end of the h                                                                                                    | hold time?                                                                                                    |                                                                                                    |                                                                                                    |                                                                                                    |                                                                                                    |                                       |                                            |
|                                                                                                    | i. Sel                                                                                                    | lect one of the containe                                                                                                    |                                                                                                    |                                                                                                    |                                                                                                    |                                                                                                    |                                                                                                    |                                                                                                    |                                                                                                    |                                       |                                            |
|                                                                                                    |                                                                                                    | rectione of the containe                                                                                                    | r closure treatments.                                                                                                    |                                                                                                    |                                                                                                    |                                                                                                    |                                                                                                    |                                                                                                    |                                                                                                    |                                       |                                            |
|                                                                                                    | Inve                                                                                                    | ersion/Laydown of Conta                                                                                                    | iner ♥<br>arted/laid-down? 25                                                                                                    | (Select one) Se                                                                                                    | conds 💙                                                                                                    |                                                                                                    |                                                                                                    |                                                                                                    |                                                                                                    |                                       |                                            |
|                                                                                                    | Inve<br>How<br>4. O Waters                                                                                                    | ersion/Laydown of Conta<br>long is the product inve<br>spray:                                                                                                    | erted/laid-down? 25.                                                                                                    | 0 (Select one) Se                                                                                                    | conds 🗸                                                                                                    |                                                                                                    |                                                                                                    |                                                                                                    |                                                                                                    |                                       |                                            |
|                                                                                                    | How<br>4. O Water :<br>5. O Other (                                                                                                    | ersion/Laydown of Conta<br>long is the product inve<br>spray:<br>(Specify)                                                                                                    | ar closure treatments.<br>iner ♥<br>arted/laid-down? 25.                                                                                                    | 0 (Select one) Se                                                                                                    | conds 💙                                                                                                    |                                                                                                    |                                                                                                    |                                                                                                    |                                                                                                    |                                       |                                            |
|                                                                                                    | Inve<br>How<br>4. Water :<br>5. Other (                                                                                                    | rsion/Laydown of Conta<br>long is the product inve<br>spray:<br>(Specify)                                                                                                    | r closure (readments,<br>iner ♥]<br>arted/laid-down? [25],                                                                                                    | 0 (Select one) Se                                                                                                    | conds 💌                                                                                                    |                                                                                                    |                                                                                                    |                                                                                                    |                                                                                                    |                                       |                                            |
|                                                                                                    | How<br>How<br>5. Other (<br>SCHEDU                                                                                                    | ersion/Laydown of Conta<br>long is the product inve<br>spray:<br>(Specify)<br>ULED PROCESS                                                                                                    | r dosare (reachents.<br>iner ♥)<br>erted/laid-down? 25,                                                                                                    | 0 (Select one) Se                                                                                                    | conds V                                                                                                    |                                                                                                    |                                                                                                    |                                                                                                    | _                                                                                                    |                                       |                                            |
| -                                                                                                    | How<br>How<br>4. Water :<br>5. Other (<br>SCHEDU                                                                                                    | ersion/Laydown of Conta<br>long is the product inve<br>spray:<br>(Specify)<br>ULED PROCESS                                                                                                    | r dobure (readments.<br>iner ∨]<br>arted/laid-down? [25],                                                                                                    | 0 (Select one) Se                                                                                                    | conds 💙                                                                                                    |                                                                                                    |                                                                                                    |                                                                                                    | _                                                                                                    |                                       |                                            |
| Col.1 Col.2 Col.3<br>Process Step Tempera                                                                                                    | How<br>How<br>4. Water :<br>5. Other (<br>ECTION I SCHEDU<br>Col.4 Col.5<br>Ture Process Time Proce                                                                                                    | ersion/Laydown of Conta<br>long is the product inve<br>spray:<br>(Specify)<br>ULED PROCESS<br>Col.6 (f)<br>ss F value (only                                                                                                    | r dobure creatments.<br>iner v<br>arted/laid-down? [25],<br>Col.7 [Col.8<br>Thruput Headspace                                                                                                    | 0 (Select one) Se                                                                                                    | conds V                                                                                                    | Col.9<br>[J. Chain / P. Coo                                                                                                    | ker J. Frequency                                                                                                    | Col.10<br>Maximum Fill                                                                                                    | Col.11<br>Coluer                                                                                                    |                                       |                                            |
| Col.1 Col.2 Col.3<br>Process Step<br>No.                                                                                                    | How<br>How<br>4. Water :<br>5. Other (<br>ECTION I SCHEDU<br>Lure Process Time Proce                                                                                                    | ersionLaydown of Conta<br>long is the product inve<br>spray:<br>[Specify]<br>ULED PROCESS<br>Col.6<br>SS Col.6<br>Fabure (only<br>erature (one)                                                                                                    | r ubsite d'earlients.<br>ier v arted/laid-down? [25],<br>col.7 [Col.8<br>Thruput Headspace<br>(Containers)                                                                                                    | 0 (Select one) Se<br>a. Reel Speed D. Re<br>Diar                                                                                                    | conds V<br>eel C. Steps per<br>reter Turn of Reel                                                                                                    | Col.9<br>2. Chain / E. Coo<br>Conveyer Speed Capaci                                                                                                    | ker (f. Frequency<br>ty Strokes per<br>Minute                                                                                                    | Coi.10<br>Maximum Fill<br>Weight                                                                                                    | Col.11<br>Other                                                                                                    |                                       |                                            |
| Col.1 Col.2 Col.3<br>Process Step<br>No. No. No.                                                                                                    | ECTION I SCHEDU<br>Col.4 Col.5<br>Col.4 Col.5<br>Col.4 Col.5<br>Process Time Proces<br>Process Time Proces<br>Process Time Proces                                                                                                    | essoniLaydow of Conta<br>long is the product inve<br>spray:<br>(Specify)<br>ULED PROCESS<br>Col.6<br>Finalue (only<br>erature one)<br>(T1(250)                                                                                                    | Col.7 Col.8<br>Col.7 Col.8<br>Col.8<br>Col.8<br>Col.7 Col.8<br>Col.8<br>Col.8                                                                                                    | 0 (Select one) Se<br>n. Red Speed D. Re<br>Darr                                                                                                    | conds V<br>cel C. Steps per<br>leter Turn of Reel                                                                                                    | Col.9<br>2. Chain / E. Coo<br>Conveyer Speed Lapaci<br>Carriers                                                                                                    | ker frequency<br>Strokes per<br>Virole                                                                                                    | Col.10<br>Maximum Fill<br>Weight<br>Fill<br>© NA                                                                                                    | Col.11<br>Other<br>CC: Formula changes, PM:<br>Preparation method                                                                                                    |                                       |                                            |
| Col.1 Col.2 Col.3<br>Process Step<br>Training March March March<br>Training March March | Extent         Extent           Box         0 other (           S.         0 other (           ECEDDN1         SCHEDU           EXECTON1         SCHEDU           EXECTON1         Schedu           EXECTON1         Schedu           EXECTON1         Schedu           EXECTON1         Schedu           EXECTON1         Schedu           EXECTON1         Schedu           Schedu         Schedu           Schedu         Schedu           Schedu         Schedu           Schedu         Schedu                                                                                                    | essoniLaydown of Conta<br>long is the product inve<br>spray:<br>Specify)<br>ULED PROCESS<br>Colds<br>Falabae (only<br>endured only<br>(TIR 200)<br>© Other Fr.                                                                                                    | Color or dealments -<br>iner // iner // 25 .<br>Color // Color // Color                                                                                                    | 0 (Select one) Se                                                                                                    | conds V<br>eef C. Steps per<br>teter Turn of Reel                                                                                                    | Col.9 E. Chail / E. Coo<br>Conveyor Speed Dajaci<br>Carries<br>Carries<br>Dajaci                                                                                                    | ker (f. Frequency<br>ty Strokes per<br>Minute                                                                                                    | Col.10<br>Maximum Fill<br>Weight<br>© Fill<br>© NA                                                                                                    | Col.11<br>Other<br>Pro: Formula charges, PM:<br>Preparation method                                                                                                    |                                       |                                            |
| Col.1         Col.2         Col.3           Process Step         Emperative<br>Destruction         The property<br>Destruction           Image: Step Step Step Step Step Step Step Step                                                                                                    | Image: Non-Water         How           4.         Water           5.         Other (           1000000000000000000000000000000000000                                                                                                    | essenLaydown of Conta<br>long is the product inve<br>seprays<br>(Specify)<br>ULCD PROCESS<br>Col.6<br>Sector Contact (Contact Contact<br>(Contact Contact Contact Contact<br>(Contact Contact Contact Contact<br>(Contact Contact Contact Contact Contact<br>(Contact Contact Contac                                                                                                    | Coll or deal refraits -<br>ing of                                                                                                    | 0 (Select one) Se                                                                                                    | conds V                                                                                                    | Col.9 E. Coan / E. Coaror / Conveyor Speed Espace<br>Conveyor Speed Espace<br>Converses (per minule)<br>(per minule)                                                                                                    | ker (f. frequency<br>Strokes per<br>Virote                                                                                                    | <mark>Col.10</mark><br>Nasimum Fill<br>Weght<br>○ rill<br>③ NA                                                                                                    | Col.11<br>Other<br>FC: Formula shanges, PM:<br>Preparation method                                                                                                    |                                       |                                            |
| Col.1 Col.2 Col.3<br>Process Stap Tempera<br>Ro. Stap Tempera<br>Tribat<br>Uness Temp                                                                                                    | Kore     Kore                                                                                                    | esseni. Laydown of Conta<br>long is the product inve<br>synays<br>(Specify)<br>JLED PROCESS<br>JLED PROCESS<br>JLED PROCESS<br>JLED PROCESS<br>(11/230)<br>(11/230)<br>(                                                                                                    | Coll or deal reliation of the second second                                                                                                    | 0 (Select one) Se                                                                                                    | conds V                                                                                                    | Col.9<br>E. Chain / E. Coo<br>Conveyor Speed Speed<br>General<br>Converses<br>(par minute)                                                                                                    | ker (f. frequency<br>Etrokes per<br>Minute                                                                                                    | Col.10<br>Plasimen fill<br>Weight<br>○ fill<br>ⓒ NA                                                                                                    | Col.11<br>Other<br>7C: Formula changes, PM:<br>Preparation method                                                                                                    |                                       |                                            |
| Col.1         Col.2         Col.3           Process         Sdap         Temperative Stream           No.         Sdap         Temperative Stream           Number         Number         Traperative Stream                                                                                                    | Inverter         Hor           4.         Vater 1           5.         Other (           1000000000000000000000000000000000000                                                                                                    | esseni.laydow of Conta<br>long is the product inve<br>synay:<br>(Specify)<br>ULED PROCESS<br>Col.6<br>Col.6<br>Col.7<br>Col.6<br>Col.6                                                                                                    | Col. 2 Col.9<br>read/ad-down? 25,<br>Col.7 Col.9<br>Thropy Presspace<br>per Menuto<br>Multiple Inches                                                                                                    | 0 (Select one)                                                                                                    | eel C Steps per<br>teter furn of Reel                                                                                                    | Col.9<br>Convey Speed E-Coo<br>Convey Speed E-pact<br>Convey Speed E-pact<br>Convey Speed<br>Convey Speed<br>Con                                                                                                    | ker [: Frequency<br>gtrakes per<br>Virote                                                                                                    | Col-10<br>Meadmann Fill<br>Weight<br>© Fill<br>© NA                                                                                                    | Col.11<br>Other<br>TC: Formula charges, PM;<br>Preparation method                                                                                                    |                                       |                                            |
| Soti 1         Soti 2         Soti 2         Soti 2           No.         Step         Tempera         Tempera           Number         Number         Tempera         Tempera           Number         1         1         1292                                                                                                    | Image         Image           4.         Vater           5.         Other (           Colspan="2">Colspan="2">Colspan="2">Colspan="2">Colspan="2">Colspan="2">Colspan="2">Colspan="2">Colspan="2">Colspan="2">Colspan="2"           Colspan="2">Colspan="2"           Colspan="2">Colspan="2"           Colspan="2">Colspan="2"           Colspan="2">Colspan="2"           Colspan="2">Colspan="2"           Colspan="2"           Colspan="2" <td <="" colspan="2" td<="" th=""><th>In the product investment of Contact investment in the product investment in the product investment in the product investment in the product investment in the product investment in the product investment in the product in the product in the produ</th><th>Col.7 Col.8 Oracle Oracle Inits - Inite of Col.8 Oracle Col.8 Oracle C</th><th>0 (Select one)</th><th>el C. Steps per<br/>teter Turn of Reel</th><th>Col-9 E. Con<br/>Conveyer Speed Space<br/>Conveyer Speed Space<br/>Carriers<br/>(per minute)<br/>Number Nut</th><th>ker [f. Frequency<br/>ty Etrokes per<br/>Minute<br/>niber Number</th><th>Col.19<br/>Madmum Fill<br/>Weight<br/>NA</th><th>Col.11<br/>Other<br/>Proparation method<br/>1</th></td> | <th>In the product investment of Contact investment in the product investment in the product investment in the product investment in the product investment in the product investment in the product investment in the product in the product in the produ</th> <th>Col.7 Col.8 Oracle Oracle Inits - Inite of Col.8 Oracle Col.8 Oracle C</th> <th>0 (Select one)</th> <th>el C. Steps per<br/>teter Turn of Reel</th> <th>Col-9 E. Con<br/>Conveyer Speed Space<br/>Conveyer Speed Space<br/>Carriers<br/>(per minute)<br/>Number Nut</th> <th>ker [f. Frequency<br/>ty Etrokes per<br/>Minute<br/>niber Number</th> <th>Col.19<br/>Madmum Fill<br/>Weight<br/>NA</th> <th>Col.11<br/>Other<br/>Proparation method<br/>1</th>                                                                                                    |                                                                                                    | In the product investment of Contact investment in the product investment in the product investment in the product investment in the product investment in the product investment in the product investment in the product in the product in the produ | Col.7 Col.8 Oracle Oracle Inits - Inite of Col.8 Oracle Col.8 Oracle C                                                                                                    | 0 (Select one)                                                                                                    | el C. Steps per<br>teter Turn of Reel                                                                                                    | Col-9 E. Con<br>Conveyer Speed Space<br>Conveyer Speed Space<br>Carriers<br>(per minute)<br>Number Nut                                                                                                    | ker [f. Frequency<br>ty Etrokes per<br>Minute<br>niber Number                                                                                                    | Col.19<br>Madmum Fill<br>Weight<br>NA | Col.11<br>Other<br>Proparation method<br>1 |
| Col.1 Col.2 Col.3<br>Process Step Renjear<br>Data<br>Talal<br>Lanset<br>Talal<br>Talal<br>Talal<br>Talal<br>Talal<br>Talal<br>Talal<br>Talal<br>Talal                                                                                                    | ECTION I         Factor           Source         Factor           Control         ECHERNIC           Source         Factor           Source         Factor           Source         Factor           Source         Factor           Source         Factor           Source         Factor           Source         Factor           Source         Factor           Source         Factor           Source         Factor           Source         Factor                                                                                                    | cssonLaydow of Conta           long is the product investigation           graps:           (Specify)                                                                                                    | Col.7 Col.8  Col.7 Col.8  Col.7 Col.8  Col.7 Col.8  Col.7 Col.8  Col.7  Col.8  Col.8                                                                                                    | 0 (Select one)<br>. Red Speed D. R<br>Darr<br>Darr<br>Darr<br>Darr<br>Darr<br>Darr<br>Darr<br>Dar                                                                                                    | eel c. Steps per ester l'um of Reel                                                                                                    | Cot 9<br>E. Coair / E. Coo<br>Conveyer Speed apact<br>Conveyer Speed<br>Carriers<br>Plates<br>(per minute)<br>Number Nur                                                                                                    | ker E. Frequency<br>Brokes per<br>Minute<br>nber Number                                                                                                    | Col-10<br>Plasimen fill<br>Weight<br>Internet fill<br>NA<br>Ounces                                                                                                    | Coh.11<br>Other<br>PC: Formula changes, PM:<br>Preparation method                                                                                                    |                                       |                                            |
| Col.1         Col.2         Col.3           Process         Step         Temperative           No         Step         Temperative           No         Step         Temperative           No         Step         Temperative           No         Step         Temperative           No         Step         Temperative           No         Step         Temperative           No         Step         Temperative           No         Step         Temperative           No         Step         Temperative                                                                                                    | Image: Second second second                                                                                                    | Specify<br>Specify<br>Specify<br>ULED PROCESS<br>Cold<br>Cold<br>C                                                                                                    | Col.7 Col.8 Oraniemis-<br>read/haid-down? [25],<br>Col.7 Col.8<br>Troput<br>Configures<br>Photo:<br>Nat<br>Configures<br>Nat<br>Configures<br>Configures<br>Nat<br>Configures<br>Nat<br>Configures<br>Nat<br>Configures<br>Nat<br>Configures<br>Nat<br>Configures<br>Nat<br>Configures<br>Nat<br>Configures<br>Nat<br>Configures<br>Nat<br>Configures<br>Nat<br>Configures<br>Nat<br>Configures<br>Nat<br>Configures<br>Nat<br>Configures<br>Nat<br>Configures<br>Configures<br>Nat<br>Configures<br>Configures<br>Nat<br>Configures<br>Configures<br>Co                                                                                                    | (Select one)     (Select one)     Set     Speed b. R     Dar     BPM Ind     BPM Ind     BPM Ind     BPM Ind     Set     Set                                                                                                    | eends V                                                                                                    | Col 9<br>Conveyer Speed Capaci<br>Conveyer Speed Capaci<br>Carries<br>Carries<br>(per minute)<br>Number Nur<br>You can upload a file                                                                                                    | her E. Frequency<br>Birokes per<br>Minute<br>niber Number                                                                                                    | Col.10<br>Meansum fill<br>Weight<br>I Till<br>NA<br>Ounces                                                                                                    | Col-11<br>Other<br>PC: Formula changes, PM:<br>Preparation method                                                                                                    |                                       |                                            |
| Col.1         Col.2         Col.3           Process         Starp         Remover A           Image: Image:                                                                                                    |                                                                                                    | In the product investment of Contained States and States and State                                                                                                    | Col.2 Col.3 read/minis-<br>read/haid-down? (25),<br>Col.2 Col.3 read/haid-down? (25),<br>Col.2 Col.3 read/haid-<br>Col.2 Col.3 read/haid-<br>read/haid-<br>Col.3 read/haid-<br>read/haid-<br>Col.3 read/haid-<br>Read/haid-<br>Col.3 read/haid-<br>Read/haid-<br>Read/hai                                                                                                    | (Select one)     Select one)     Select o      | eends V                                                                                                    | Col 9<br>Conveyer Speed Espeed<br>Peet<br>Peet<br>Pigtss<br>(par minute)<br>Number<br>Number<br>Number<br>Number<br>Number                                                                                                    | ker E. Frequency<br>Strokes per<br>Minute<br>nber Number<br>with your commer                                                                                                    | Cost 10<br>Mastrium Fill<br>Plastinem Fill<br>RA<br>Ounces                                                                                                    | Col.11<br>Other<br>PC: Formula changes, PM:<br>Preparation method                                                                                                    |                                       |                                            |
| Col.1         Col.2         col.3           Process 51         Starp         Temperative           No.5         Starp         Temperative           Number         Number         Temperative           Number         Number         Temperative           Number         Number         Temperative           Number         Number         Temperative           Note:         Year         Note:           Year         Starp         Year           Year         Year         Year                                                                                                    |                                                                                                    | In the product of Conta<br>Ing is the product invegeray:<br>(Specify)<br>ULED PROCESS<br>CoLE<br>CoLE<br>COLE<br>COLE<br>COL                                                                                                    | Col.7 Col.6 vetanienis-<br>irred/Taid-down? (25),<br>Col.7 Col.6 vetanienis-<br>resolution (Constants)<br>pr Houtes<br>Number Inches<br>PTIORAL)<br>PTIORAL<br>PTIORAL Jack (Irour col.<br>a na process) bach fi<br>a 1.3 process) bach fi                                                                                                    | (Select one)     (Select one)     (      | eends V                                                                                                    | Cott 9<br>Conveyer Speed Espect<br>Conveyer Speed Espect<br>Conveyer Speed Espect<br>Conveyer Speed Espect<br>Conveyer Speed Espect<br>(per minute)<br>Number Nur<br>Number Nur<br>rou can upload a file<br>speege PM, presentation<br>focds und pd 4, 10 cm                                                                                                    | Ner F. Prequency<br>try Etrakes per<br>Minute<br>Number<br>Number<br>with your commer<br>method changes re-<br>H 4 6. Per Virgence                                                                                                    | Col.10<br>Plasimum Fill<br>Weight<br>I nill<br>NA<br>Ounces<br>t.<br>pungs a new<br>prime of server<br>prime of server<br>prime                                                                                                    | Col.11<br>Other<br>PC: Formula changes, PM:<br>Preparation method                                                                                                    |                                       |                                            |
| Col.1         Col.2         Col.3           Process         Step         Barreere           No.         Image: Step         Process           No.         Image: Step         Process           Number         Number         Process           Net: Your         Yeareere         Yeareere           Net: Your         Yeareere         Yeareere           Net: Your         Yeareere         Yeareere           Step         Step         Step           Step         Step         Step                                                                                                    | How     How     H                                                                                                    | control Laydoon of Conta           long is the product live spray:           (Specify)           JLED PROCESS           Col.6           ss           status: (only return one)           (10):70           (11/250)           (10):70           (10):70           (10):70           (10):70           (10):70           (10):70           (10):70           (10):70           (10):70           (10):71           (10):72           (10):72           (10):72           (10):72           (10):72           (10):72           (10):72           (10):72           (10):72           (10):72           (10):72           (10):72           (10):72           (10):72           (10):72           (10):72           (10):73           (10):74           (10):75           (10):75           (10):75           (10):75           (10):75           (10):75           (10):75           (10):75                                                                                                    | Coll or deal relations -<br>coll or deal relations -<br>read/faid-down? (25), -<br>coll or deal relations -<br>Coll or deal relations -<br>Coll or deal relations -<br>Coll or deal relations -<br>Coll or deal relations -<br>Coll or deal relations -<br>Coll or deal relations -<br>Coll or deal relations -<br>Rumber -<br>PTIONAL -<br>PTIONAL -                                                                                                    | (Select one)     (Select one)     (      | eends V                                                                                                    | Col.9  Conveyor Speed Data Conveyor Speed Data Conveyor Speed Conveyor Speed Conv                                                                                                    | er Frequency<br>trucket per<br>Index<br>neer Number<br>with your commer<br>method changes re-<br>method changes re-<br>m                                                                                          | Col.10<br>Maximum Fill<br>Weight<br>Juli<br>Au<br>Ounces<br>At                                                                                                    | Col.11<br>Other<br>7C: Formula changes, PM:<br>Preparation method                                                                                                    |                                       |                                            |
| Ent.1         Cent.2         Cent.3           Pape.         Stage         Intrager           Pape.         Stage         Intrager           Pape.         Stage         Intrager           Pape.         Stage         Intrager           Pape.         Intrager         Intrager           Pape.         Intrager         Intrager                                                                                                    |                                                                                                    | Cold      Cold      C                                                                                                    | Coll.or         Coll.or         Coll.or <t< th=""><th>(Select one)     (Select one)     (</th><th>eends V</th><th>Col.9<br/>E. Chain / E. Col<br/>Convey freed Paral<br/>Convey freed Paral<br/>Convey freed<br/>Convey<br/>Convey</th><th>Number Number Number Number Number Strategy Number Number</th><th>Col.10<br/>Masimum Fill<br/>Weight<br/>I ni<br/>I ni<br/>I ni<br/>Cunces<br/>At.<br/>Uire a new<br/>on Trends<br/>tal<br/>22-31 is<br/>near Column</th><th>Col.11<br/>Other<br/>7C: Formula charges, PM:<br/>Preparation method</th></t<> | (Select one)     (Select one)     (      | eends V                                                                                                    | Col.9<br>E. Chain / E. Col<br>Convey freed Paral<br>Convey freed Paral<br>Convey freed<br>Convey<br>Convey | Number Number Number Number Number Strategy Number Number                                                                                                    | Col.10<br>Masimum Fill<br>Weight<br>I ni<br>I ni<br>I ni<br>Cunces<br>At.<br>Uire a new<br>on Trends<br>tal<br>22-31 is<br>near Column                                                                                                    | Col.11<br>Other<br>7C: Formula charges, PM:<br>Preparation method                                                                                                    |                                       |                                            |
| Statut         Statut         Statut           Processo         Statut         Televal           Processo         Statut         Televal           Televal         Lowest         Televal           Number         Number         Televal           Number         Televal         Televal           Number         Televal         Televal           Number         Number         Televal           Number         Televal         Televal           Number         Televal         Televal           Note:         Your         Televal           Statut         Televal         Televal           Statut         Televal         Televal           Televal         Televal         Televal                                                                                                    | Bor       A     Water       S     Other (       COLON     SCREDOL         Colon     Colon         Colon     Colon                                                                                                    | In the product investment of Contained Service (Second Service) (Second Service) (Second Second Service) (Second Second Se                                                                                                    | Color Oreannents.<br>India V Jean Market<br>Tradal Taid-down? (25),<br>Color Color Market<br>Trought ReadSpace<br>per Moute)<br>Number Inches<br>PTIONAL!<br>PTIONAL!<br>PTIONAL!<br>PTIONAL!<br>PTIONAL!<br>PTIONAL!                                                                                                    | (Select one)     Select one)     Select o      | ends V                                                                                                    | Coll-9<br>Conveyer Speed E-Coo<br>Conveyer Speed E-Jack<br>Conveyer Speed E-Jack<br>Conveyer Speed E-Jack<br>Conveyer Speed<br>Conveyer Speed<br>Conveyer Sp                                                                                                    | with your commer<br>method barges pre-<br>with your commer<br>method barges pre-<br>sen NL = Revision and<br>bar NL = Revision and<br>bar NL = Revisio                   | Col.10<br>Heastmum Fill<br>Weight fill<br>NA<br>Ounces<br>t.<br>Duffe 3 new<br>on Trands<br>13 <sup>-12</sup> -31 is<br>netal closure.                                                                                                    | Col. 1 College                                                                                                    |                                       |                                            |
| Cold. 2         Cold. 2         Cold. 2         Cold. 2           Process         Edge         Remperie         Fraid           Humber         Humber         Process         Humber           Humber         Trial         Trial         Trial           Humber         Trial         State of process         Process           Humber         Full Name         Trial         Trial           State of process         Process         Process         Process           Full Name         State of Process         State or Process         Process                                                                                                    |                                                                                                    | In the product investment of Contained Series (Specify) ULED PROCESS  Co.c. Co.c. Co                                                                                                    | Col.7 Col.8 Col.8                                                                                                    | (Select one)     (Select one)     (      | eends V                                                                                                    | Col.9<br>Conveyer Spend Eyaci<br>Conveyer Spend Eyaci<br>Conveyer Spend Eyaci<br>Conveyer Spend Eyaci<br>Conveyer Netter<br>Conveyer Spend Eyaci<br>Number Num<br>Number Num<br>Number Num<br>Cou can upload a file<br>transp. PM: preparation<br>foods with ph 4.1 sep id<br>for cylindrical glass ;                                                                                                    | Number Number Number Number Number Number Number Number Number Number Number Number Number Number Number Number Number Number Statistics (Statistics) (Statistics) (Statistics                                                                                                    | Col-10<br>Hadmum Fill<br>Weight Till<br>I Till<br>NA<br>Ources<br>Ources                                                                                                    | Col.11       Other       Tripparation method       1                                                                                                    |                                       |                                            |
| Col.1         Col.2         Col.3           Process         Step         Remperatives           Image: Step         Image: Step         Image: Step           Number         Image: Step         Image: Step           Number         Image: Step         Image: Step           Number         Image: Step         Image: Step           Note: You r         Comments: Step         Image: Step           Full Name:         Establishin         State or Price           State (mm/)         Date (mm/)         Date (mm/)                                                                                                    |                                                                                                    | Specify<br>JLED PROCESS<br>JLED PROCESS<br>Sector States<br>Sector States<br>Color States<br>Sector States<br>Color States<br>Colo                                                                                                    | Col.7 Col.8 Uranienia - rie - Veranienia - rie - Veranienia - Col.8 International - Col.8 International - Col.                                                                                                    | (Select one)     (Select one)     (      | el C. Steps per<br>teter lum of Reel<br>hea Number<br>0 characters, p<br>tute a formula cl<br>asing of a clothed<br>terrs are no tributers are<br>10,                                                                                                    | Cot 9 E. Coain / E. Coo<br>Conveyer Speed Espace<br>Conveyer Speed Espace<br>Corriers<br>Plates<br>(per minule)<br>Number Nu<br>Number Nu<br>Number Nu<br>Pou can upload a file<br>nange. PM; preparation<br>Foods why pH 4.1 to val<br>of factors. The Yoshi<br>of a cylindrical glass ;                                                                                                    | Ner E. Frequency<br>Brokes per<br>Minute<br>Inter Number<br>with your commer<br>method changes rei<br>4.6, Food Potection<br>4.4, Food Potection<br>ar with 70-400 CT r                                                                                                    | Col.10<br>Hasimen fill<br>Weight<br>I I I I I I I I I I I I I I I I I I I                                                                                                     | Col-11<br>Other<br>PC: Pormula changes, PM:<br>Preparation method                                                                                                    |                                       |                                            |
| Col.1         Col.2         Col.3           Process         Step         Temperative           Number         Temperative         Temperative           Number         Temperative         Temperative           Number         Temperative         Temperative           Number         Temperative         Temperative           Number         Temperative         Temperative           Number         Temperative         Temperative           Note:         Yes         Temperative           Step         Temperative         Temperative           Full Rame:         Establishme         State or Pri           Country (of Det County)         Det County (of Det County)         Telephone                                                                                                    | ECTION 1  Content of the second of the second of the secon                                                                                                    | Second Landon of Conta<br>Iong is the product invegeray:<br>Specify) ULED PROCESS<br>Coto Some Contained of Contained of Conta                                                                                                    | Col.2 Col.8 read/minis-<br>read/faid-down? [25],<br>col.2 Col.8 read/faid-down? [25],<br>Col.7 Col.8 read/faid-down? [25],<br>Col.7 Col.8 read/faid-down? [25],<br>Col.7 Col.8 read/faid-down? [25],<br>Col.7 Col.8 read/faid-down? [25],<br>Col.7 Col.8 read/faid-down? [25],<br>Col.7 Col.8 read/faid-down? [25],<br>Col.7 Col.8 read/faid-down? [25],<br>Col.8 read/faid-down? [25],<br>Not<br>Col.8 read/faid-down? [25],<br>Not<br>Col.8 read/faid-down? [25],<br>Not<br>Philos Al.1 Four-col<br>read/faid-down? [25],<br>Not<br>Philos Al.1 Four-col<br>read/faid-down? [25],<br>Philos Al.1 Four-col<br>read/faid-down? [25],<br>Philos Al.1 Four-col<br>read/faid-down? [25],<br>Not<br>Philos Al.1 Four-col<br>read/faid-down? [25],<br>Philos Al.1 Four-col<br>read/faid-down? [25],<br>Philos Al.1 Four-col<br>read/faid-                                                                                                    | (Select one)     (Select one)     (      | eends V                                                                                                    | Col 9<br>Conveyer Speed Capaci<br>Conveyer Speed Capaci<br>Carries<br>Plates<br>(per minute)<br>Number Nur<br>Number Nur<br>rou can upload a file<br>rous can upload a file<br>rous can upload a file<br>rous can upload a file<br>rous can upload a file<br>rous can upload a file<br>rous can upload a file<br>rous can upload a file<br>rous can upload a file<br>rous can upload a file<br>rous can upload a file<br>rous can upload a file<br>rous can upload a file                                                                                                    | Ner F. Frequency<br>Brokes per<br>Hinute<br>eber Number<br>with your commer<br>Method changes re-<br>H 4.6. Rod Protection<br>frequent 20 ar with 70-460 CT r                                                                                                    | CULIO<br>Phasimum fill<br>Weight<br>I Fill<br>NA<br>Ounces<br>At.<br>Unfe a new<br>on Trends<br>15-12-31 is<br>5-12-31 is<br>5-12-31 is<br>5-12-31 is<br>5-12-31 is<br>15-12-12 is<br>15-12 is<br>15-1                                                                                                    | Col.11<br>Other<br>PC: Fermula changes, PM:<br>Preparation method                                                                                                    |                                       |                                            |
| Col.1         Col.2         Col.3           Process         Step         Remover A           No         Image: Image: Im                                                                                                    |                                                                                                    | Second Landons of Conta<br>Landons of Conta<br>Landons the product inver-<br>prays:<br>Specify)<br>ULED PROCESS<br>ULED PROCESS<br>Cold.<br>Solution<br>Cold.<br>Cold.<br>Co                                                                                                    | Col. 2 Col. 2 Col. 3 Col. 3 Co                                                                                                    | (Select one)     (Select one)     (      | econds                                                                                                    | Col.9  C. O-am / E. Con Converse figure E. Con Converse figure E. Con Converse Converse Conve                                                                                                    | ker         Y         Y         Frequency         Y         Hinute         Hinute         Number         Number         Mithyour commer         with your commer         method changes rei         http://doi.org/10.00000000000000000000000000000000000                                                                                                    | Col.10<br>Masimum Fill<br>Weight<br>Table AA<br>AA<br>Ounces<br>AA<br>Ounces<br>AA<br>AA<br>AA<br>AA<br>AA<br>AA<br>AA<br>AA<br>AA<br>A                                                                                                    | Col. 13<br>Other<br>TC: Formula changes, PM:<br>Preparation method                                                                                                    |                                       |                                            |
| Col.1         Col.2         Col.3           Process         Starp         Temperative           Notes         Starp         Temperative           Number         Number         Temperative           Number         Temperative         Temperative           Number         Temperative         Temperative           Number         Temperative         Temperative           Notes         Temperative         Temperative           Notes         Year         Temperative           Starting         Temperative         Temperative           Starting         Temperative         Temperative           Temperative         Temperative         Temperative           Start         Temperative         Temperative           Temperative         Temperative         Temperative           Temperative         Temperative         Temperative           Under the tase or time         Temperative         Temperative           Under the tase or time         Temperative         Temperative           Temperative         Temperative         Temperative           Temperative         Temperative         Temperative                                                                                                    |                                                                                                    | Section 2                                                                                                    | Color Color dealments.<br>read/Taid=Color<br>read/Taid=Color<br>Color<br>Thropat<br>Color<br>Thropat<br>Color<br>Color<br>C                                                                                                    | (Select one)     (Select one)     (      | conds     v                                                                                                    | Col.9 E. Chair / E. Col.<br>Convey freed Speed Speed<br>Convey freed Speed<br>Convey freed Speed<br>Convey freed<br>Convey freed<br>Convey f                                                                                                    | er F. Frequency<br>Diverse of the Constant<br>neer Number<br>with your commer<br>method changes re-<br>method changes re-<br>provide the changes re-<br>method changes re-<br>method changes re-<br>method changes re-<br>method changes re-<br>provide the changes re-<br>method changes re-<br>method changes re-<br>method changes re-<br>method changes re-<br>method changes re-<br>method changes re-<br>method changes re-<br>method changes re-<br>method changes re-<br>provide the changes re-<br>method changes re-<br>provide the changes re-<br>method changes re-<br>provide the changes re-<br>provide the changes re-<br>method changes re-<br>method changes re-<br>statistical changes re-<br>statistical chang | Col.10<br>Maximum Fill<br>Weight<br>I Till<br>I Till<br>Till<br>I Till<br>Till<br>I Till<br>Till<br>Till<br>Till<br>Till<br>Till<br>Ti | Col. 11<br>Other<br>TC: Formula changes, PM:<br>Preparation method                                                                                                    |                                       |                                            |
| Ext.1         Cot.2         Cot.3           Pub.         Offer         Territoria           Pub.         Offer         Territoria           Pub                                                                                                    | ECTION 1     Control     Control     Contro     Control     Control     Control     Control     Control     C                                                                                                    | Col.6         Separati           (Specify)         Separati           Status         Col.6           Ss         Separati           (Specify)         Separation           Status         Col.6           Ss         Separation           (Specify)         Separation           Ss         Separation           (Specify)         Separation           (Specify)         Separation <t< td=""><td>Col.7 Col.9 Col.9</td><td>(Select one)     (Select one)     (</td><td>eends V</td><td>Col.9  Col.9  Convey freed Paral Convey freed Paral Convey freed Paral Convey freed Convey Convey Co</td><td>ter F. Frequency<br/>ty Etrakes per<br/>inter Number<br/>with your commer<br/>method changes re-<br/>method changes re-<br/>method changes re-<br/>ser with 70-400 CT r<br/>s branch of the Go<br/>or or representation<br/>east filing appaare<br/>at CTR 100-25 CH</td><td>Col.10<br/>Masimum Fill<br/>Weight<br/>I ni<br/>I ni</td><td>Col.11<br/>Other<br/>Preparation method<br/>1</td></t<> | Col.7 Col.9 Col.9                                                                                                    | (Select one)     (Select one)     (      | eends V                                                                                                    | Col.9  Col.9  Convey freed Paral Convey freed Paral Convey freed Paral Convey freed Convey Convey Co                                                                                                    | ter F. Frequency<br>ty Etrakes per<br>inter Number<br>with your commer<br>method changes re-<br>method changes re-<br>method changes re-<br>ser with 70-400 CT r<br>s branch of the Go<br>or or representation<br>east filing appaare<br>at CTR 100-25 CH                                                                                                    | Col.10<br>Masimum Fill<br>Weight<br>I ni<br>I ni                                                                                                    | Col.11<br>Other<br>Preparation method<br>1                                                                                                    |                                       |                                            |
| Statut         Statut         Statut           Process         Diago         Territoria           Process         Diago         Territoria           Process         Diago         Territoria           Number         Territoria         Territoria           Number         Territoria         Territoria           Number         Territoria         Territoria           Number         Territoria         Territoria           Number         Territoria         Territoria           Note:         Yours         Territoria           Station         Telephone         State or Proc           State         Telephone         Telephone           Otate         Telephone         Telephone           Organistica         Telephone         Telephone                                                                                                    |                                                                                                    | Cold     Cold                                                                                                    | Col.7         Fot.8           Col.7         Fot.8           Tringed         Tringed           Col.7         Fot.8           Tringed         Tringed           Col.7         Fot.8           Col.7         Fot.8           Col.7         Fot.9           Col.7         Fot.9                                                                                                    | (Select one)     (Select one)     (      | eends V                                                                                                    | Col.9<br>Convey Speed E-Coo<br>Convey Speed E-Add<br>Convey Speed E-Add<br>Convey Speed E-Add<br>Convey Speed E-Coo<br>Converse<br>Converse                                                                                                    | ty  ty  ty  ty  tracks per  ty  ty  ty  ty  tracks per  ty  ty  ty  ty  ty  ty  ty  ty  ty  t                                                                                                    | Col.10<br>Masimum Fill<br>Meight<br>Meight<br>Meight<br>Masimum Fill<br>Masimum Fill<br>Masimum Fil                                                                                                    | Col. 1 Column Column Co |                                       |                                            |
| Cont.a       Col.2       Col.3         Process       Dirp       Property         Dirp       Control       Property         Number       Unitate       Property         Number       Unitate       Property         Number       Unitate       Property         Number       Unitate       Property         Number       Unitate       Property         Note:       Top       Property         State or Pro       Control (of Date (mm/)         Telephone       Under the tilt is a crimely         Update the tilt is a crimely       Under the tilt is a crimely         Uf your pro-       Uf your pro-         Uf your pro-       Uf your pro-         Uf your pro-       Uf your pro-         Uf your pro-       Uf your pro-         Uf your pro-       Uf your pro-         Uf your pro-       Uf your pro-         Uf your pro-       Uf your pro-         Uf your pro-       Uf your pro-         Uf your pro-       Uf your pro-         Uf your pro-       Uf your pro-         Uf your pro-       Uf your pro-         Uf your pro-       Uf your pro-         Uf your pro-       Uf your pro-                                                                                                    |                                                                                                    | Section and Contained Contained Cont                                                                                                    | Col. 7 Col. 9 Celline in a collegation in a collegation i                                                                                                    | (Select one)     (Select one)     (      | eends V                                                                                                    | Col. 9<br>Convey Speed Evac<br>Convey Speed Evac<br>Convey Speed Evac<br>Convey Speed Evac<br>Converse<br>Protection<br>Number Num<br>Number Num<br>Number Num<br>Number Num<br>Number Num<br>Number States<br>Number States<br>Numbe                                                                                                    | her E, Frequency<br>by Etrokes per<br>Minute<br>mber Number<br>with your commer<br>method changes read<br>with your commer<br>method changes read<br>her to commerce<br>method changes read<br>per Number<br>her Number<br>her Number<br>set fing appears<br>to dut. If we dets<br>21 CFR 108.25(c)                                                                                                    | Col.10<br>Hadrmun fill<br>Weight<br>Weight<br>I III<br>IIII<br>IIII<br>IIIII<br>IIIIIIIIIII                                                                                                    | Col. 1 1<br>Other<br>TC: Formula change, PMI<br>Preparation method<br>1<br>1<br>1                                                                                                    |                                       |                                            |
| Cont.         Col.2         Col.3           Process         Star         Remperative           Image: Star         Transmitter         Transmitter           Number         Junitation         Transmitter           Number         Transmitter         Transmitter           Number         Transmitter         Transmitter           Number         Transmitter         Transmitter           Number         Transmitter         Transmitter           Number         Transmitter         Transmitter           Note: You r         Comments:         State or Pro           State or Pro         Country (of         Date (mm/)           Telephone         Use (mm/)         Telephone           Use: State start         Transmitter         Transmitter                                                                                                    |                                                                                                    | Section 2 produces of Conta<br>long is the product invegeray:<br>(Specify)  ULED PROCESS  ULED PROCESS  Colo  Section 2 product (only  File 2 product (only  File 2 product (only                                                                                                    | Col. 7 Col. 9 Celline in                                                                                                    | (Select one)     (Select one)     (      | In the juriadi<br>her statement or<br>ters are a consider you to<br>him the juriadi<br>her you to<br>him the juriadi<br>ters are of 2000<br>him the juriadi<br>ters are of 2000<br>him ters are of 2000<br>him ters are of 2000<br>him ters are | Col.9 Conveyer Speed Evacuation Conveyer Speed Evacuation Conveyer Speed Evacuation Conveyer Speed Evacuation Conveyer Speed Evacuation Plants Conveyer Network Number Number Num                                                                                                    | Number Number Number Number Number Number Number Number Number Number Number Number Number Number Statistical Statistics of the Statistical Statistics of the Statistical Statistics of the Statistical Statistics of the Statistical Statistics of the Statistical Statistics of the Statistical Statistics of the Statistics of the Statistics                                                                                                    | Col.10<br>Madimum Fill<br>Weight<br>I Till<br>I Till<br>I NA<br>Ounces<br>I Torols<br>I Torols<br>I Toro                                                                                                    | Col.13<br>Other<br>CC: Formula changes, PM:<br>Preparation method<br>1<br>1                                                                                                    |                                       |                                            |
| Col.1         Col.2         Col.3           Process         Step         Remperatives           Image: Step         Transport         Transport           Number (Image: Step         Transport         Transport           Number (Image: Step         Transport         Transport           Number (Image: Step         Transport         Transport           Number (Image: Step         Transport         Transport           Number (Image: Step         Transport         Transport           Number (Image: Step         Transport         Transport           Number (Image: Step         Transport         Transport           Number (Image: Step or Image: Step or                                                                                                    | Image: Second Second                                                                                                    | Sector Sector 10 Conta<br>Contact Interpretation of Conta<br>Interpretation of Contact<br>Interpretation of Contact<br>Interpretation of                                                                                                    | Col. 2 Col. 3 Triget and the second second s                                                                                                    | (Select one)     (Select one)     (      | eends                                                                                                    | Col 9 Conveyer Speed Expanded Conveyer Speed Expanded Conveyer Speed Expanded Conveyer Speed Expanded Conveyer Speed Expanded Number Number Number Number Number Number Number Number Num Cour can upload a file Trought and the speedule Court statement Speedule Court statement Number Number                                                                                                    | Number Number Number Number State of the Cool of the Cool of the C                                                                                                    | Cot.10<br>Headman Fill<br>Weight<br>I Pala<br>NA<br>Ources<br>Ources<br>I Pala<br>NA<br>Ources<br>I Pala<br>NA<br>NA<br>Ources<br>I Pala<br>NA<br>NA<br>Ources<br>I Pala<br>NA<br>NA<br>NA<br>Ources<br>I Pala<br>NA<br>NA<br>NA<br>NA<br>NA<br>NA<br>NA<br>NA<br>NA<br>NA<br>NA<br>NA<br>NA                                                                                                    | Col-13<br>Other<br>CC: Formula changes, PH:<br>Proparation method<br>1<br>1<br>1<br>1<br>1<br>1<br>1<br>1                                                                                                    |                                       |                                            |

# Appendix D..... Sample scheduled process letter

#### Scheduled process

Tomato-based sauce with diced peppers, seasoned (acidified)

Product name: Pattys Perky Pasta Sauce. Formula date: 01-Mar-2023

FDA food category (FDA Form 2541e Section 82): gravies/sauces (spaghetti sauce, mushroom gravy) Pursuant to 21 CFR §103 (Emergency Permit Control), 21 CFR §114 (Acidfied Foods), and 21 CFR §117 (Preventive Controls for Human Food).

Date .... Prepared for Processing at valid through ...... <firm> Attn: <name> <fim)> The "valid through" date is intended as a best practice to be used as a means of change control and systems review Attn: <name> <street> <street> Include this document with your Food Safety Plan <087> < CS7> Critical Factors (in red) <telephone> <telephone> <email> ..4.10 maximum FCE Number: <here Measured at 70±10°F <website> Batch formula (100 gal batch) (changes in formula proportions require new scheduled process letter) hint fill & hold .165 °Eminimum Fill temperature. eight % of ac or. groupings Weight (b Weight % Ingredient Tomatoes, crushed, concentrated, canned, RedGold (0-72940-11013-3)[tomatoes, salt, citric acid] 506.2 59.09 Tomato paste, canned, RedGold (0-72940-11016-4)[tomatoes, citric acid] or equivalent 47.2 82 seconds minimum 65.00 Lemon juice concentrate, 500 gpL, frozen, thawed 43 0.59 167.3 FC: Changes in formula proportions require a new process Pepper fruit, sweet red, fresh, trimmed, without seeds or stems, diced 19.5% Oil, olive, extra virgin 85.8 Batch scaling does not constitute a formula change Onion bulbs, fresh, peeled, trimmed, diced Garlic cloves, fresh, peeled, trimmed, minced 25.7 PM: Preparation method changes require a new proces 3.0 12.9 1.59 Basil leaves, fresh, chopped 86 Thermal process calculation factors 858.0 100.0% For safety Total LSV for Escherichia coli 0157:H7 Preparation method (changes require new scheduled process letter)... **Critical and operating limits** 1. Regarding temperature measuring devices (TMDs): a. Use TMDs accurate to ±2°F or closer, identify each TMD by a unique code. Abbreviation key z.....19.5 \*F b. Calibrate each TMD against a NIST-traceable standard at temperatures of use. CL Critical limit Process reference: Process reterance. Breidt F, Sandeep KP, Arritt FM. 2010. Use of Linear Models for Thermal Processing of AcidIfied Foods. Food Protection Trends 30 (5): 268-272. c. Calibrate bimetal (dial-type) TMDs daily. LCL Lower critical limit calibrate other TMDs regularly to assure reproducible results. UCL Upper critical limit e. Maintain a calibration log for each TMD. LL Lower operating limit For commercial sterility 2. Regarding pH meters: UL Upper operating limit a. Use pHmeter accurate to 0.01 pH unit. maximum pH..... 4 1 0 F.....1.00 minutes b. Use 2-point calibration with buffers at pH 4.01 and 7.00. Calibrate pH meter daily and as needed to assure reproducible results d. Maintain pH calibration log that includes date, time, buffer lots, and measured z......16.0 °F Process reference: pH values in buffer before correction. Pflug IJ. 2010, Microbiology and Engineering of Sterilization 3. Document results of measurement of each critical factor. Processes, 14th ed. Otterbein IN: Environmental Sterilization Wash containers and closures. Drain and keep inverted until use.
 Record types, sources, and quantities of all ingredients. Laboratory. Table 15.24, p 15.71. 6. Sauté onions in oil over low heat until caramelized. Other process factors Add garlic. Cook until garlic is browned, but not burnt.
 Add tomatoes, tomato paste, &lemon juice concentrate. Blend until smooth Equivalent cook time-temperature combinations for pH ≤ 4.10 9. Add remaining ingredients. Temp Time Temp Time Temp Time Temp lime (\*F) (h:mm:ss) (h:mm:ss 10. Cook 30 minutes over medium heat. CE (htmmtss) (°E) 11. Check product pH on a cooled homogenized sample. Record pH & temperature......UL: pH 4.00 maximum at ambient temperature 196 188 30:10 192 8:33 1:42 As necessary, adjust p H with lemon juice concentrate. 189 22:15 193 6:02 197 0:55 12. Heat mixture to at least 199°F ... ...... LL: Cook temperature: 199\*F minimum 190 16:19 194 4:10 198 0:19 or use an equivalent temperature-time combination (table on right). 13. Fill containers at 170°F minimum. Cap. LL: Fill temperature: 170\* F minimum 14. Promptly invert containers. Test results 15. Measure temperature of last container filled... ..... LCL: Fill temperature: 165° F minimum 16. Hold inverted for 90 seconds (1:30 minutes) minimum .. . . . . Hold time: 90 seconds minimum pH of Icw-acid ingredients (estimated)..... LL: Hold time: \$2 seconds minimum Finished equilibrium pH..... 17. Cool containers in ambient air. 18. Measure product pH at ambient temperature. Record pH & temperature ...... ...... UL: pH 4.00 maximum at ambient temperature Template revised 9 Feb 2023 Blend entire contents of container to a uniform paste before pH measurement. UCL: pH 4.10 maximum at ambient temperature Scheduled process prepared by David A French PhD CFS PCQI Food process authority with over 20 years of experience Member: Institute for Thermal Processing Specialists, https://www.iftps.org/ Member: International Association for Food Protection, https://www.foodprotection.org/ Aardvark Associates 591 Pine Grove Furnace Rd (inches-16ths) Aspers PA 17304-9652 Product identifiers & container characteristics dave@processauthority.com GTIN-12 (UPC) http://www.processauthority.com/ Description SID Diameter Height 16 fl oz c vindrical glass jar with 70-450 CT metal closure (Ball 61000 or smaller) 0-12345-67890-5 2023-04-30/001 3-07 5-03 717-677-6781, 866-539-2771 toll free 32 fl oz cylindrical glass jar with 70-450 CT metal closure (Ball 62000 or smaller) 0-12345-67891-2 2023-04-30/002 4-03 6-13 Let us vark aard for you!